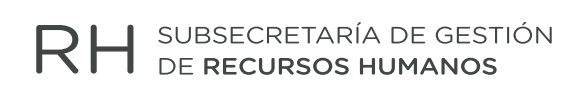

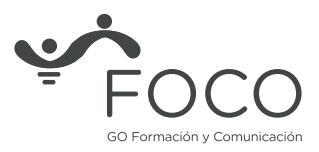

**INSTRUCTIVO** 

# ART en MIA Equipos de Conducción Docente

Dirección General Administración Medicina del Trabajo Subsecretaría de Gestión de Recursos Humanos Ministerio de Hacienda y Finanzas

# **Consideraciones generales**

A partir de la implementación de la solicitud de licencias cubiertas por la ART en Mi Autogestión (MIA), el Equipo de Conducción Docente deberá en un plazo no mayor a cuarenta y ocho (48) horas corridas desde el momento en que el/la empleado/a carga el siniestro en MIA, revisar los datos aportados a efectos de validar o no la solicitud.

# Coberturas

- Accidente de trabajo
- Accidente in itínere
- Enfermedad profesional

**¿Qué es un accidente de trabajo?** De acuerdo a lo expresado por la Ley Nacional Nº 24557, "se considera accidente de trabajo a todo acontecimiento súbito y violento ocurrido por el hecho o en ocasión del trabajo".

¿Qué es un accidente in itinere? La Ley Nacional N° 24557 esgrime que: "se considera accidente in itinere a todo acontecimiento ocurrido en el trayecto directo y habitual entre el domicilio del trabajador y el lugar del trabajo."

**¿Qué es una enfermedad profesional?** Tanto la Ley Nacional Nº 24557, como los Decretos 658/96, 659/96, 590/97 y 49/14 afirman que la enfermedad profesional es una patología originada por las tareas del/a empleado/a, por las condiciones medio ambientales del trabajo y la exposición al riesgo inherente a su actividad.

## Procedimiento

Para realizar el relevamiento y gestión de las contingencias ART se deberá acceder al módulo de Asistencia SIAL, ingresando con su usuario y contraseña.

| Identi                                                                        | fícate                                                                                                    |
|-------------------------------------------------------------------------------|----------------------------------------------------------------------------------------------------|
| Usuario                                                                       | ]                                                                                                    |
| ENTRAR                                                                        | •                                                                                                    |
| ATENCION:<br>Por temas de                                                     | e bloqueo de usuario deben escribir a                                                                                                    |
| Usuario SIAL<br>relacionados<br>consulta.sial<br>Cualquier co<br>dirección de | :: usuariosial@buenosaires.gob.ar. Por temas<br>s al sistema deben escribir a:<br>@bue.edu.ar<br>insulta por el sistema SIAL enviada a otra<br>correo electrónico no será respondida. |

1. Ingresar en la opción de "Incidencias ART"

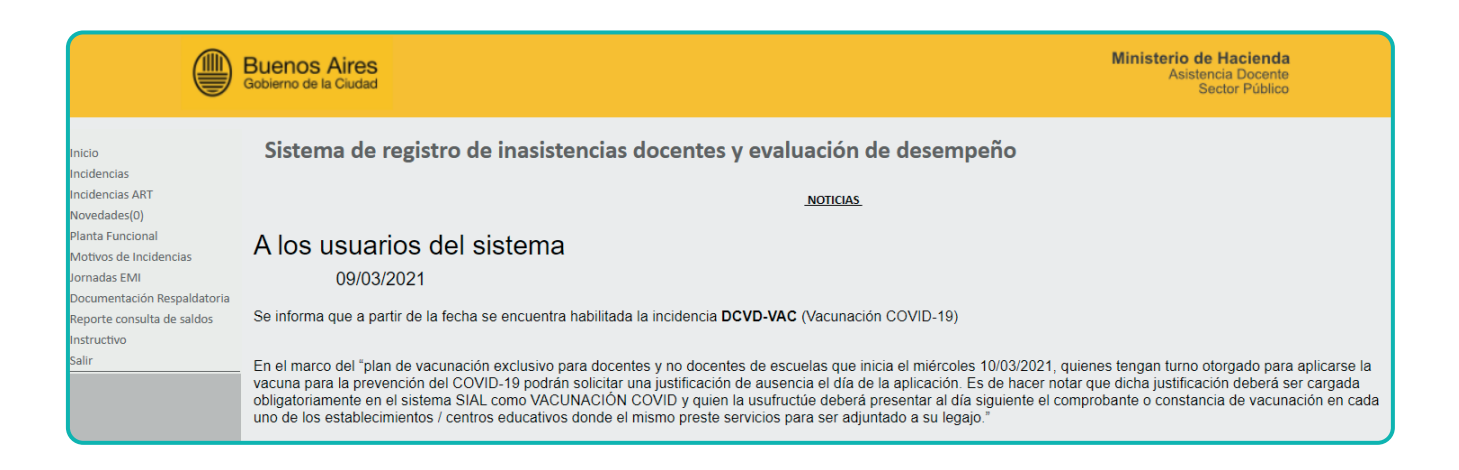

2. Se abrirá la siguiente pantalla

| Escuela:                 |                    | ~ |
|--------------------------|--------------------|---|
| Tipo de Denuncia:        | Apellido y nombre: |   |
| ld hr:                   | Rol: CUIL:         |   |
| ld Tramite:              | Inicio: Fin:       |   |
| Suscar S Limpiar filtros |                    |   |

Se deberá utilizar alguno de los filtros disponibles.

|                                                                                                    | Buenos Aires<br>Gobierno de la Ciudad                                                                                                    | Ministerio de Hacienda<br>Asistencia Docente<br>Sector Público |
|----------------------------------------------------------------------------------------------------|----------------------------------------------------------------------------------------------------|----------------------------------------------------------------|
| Inicio<br>Incidencias<br>Incidencias ART<br>Novedades(0)<br>Plenta Funcional<br>Motivos de incidencias<br>Jormadas BM<br>Reporte construit<br>Documentacion Repatitatoria<br>Reporte constata de satios<br>ABM Norcicias<br>Instructivo<br>Satir<br>CULI: 20:28800583-0<br>Nember: MADANA, IGNACO<br>Rold Aglicacion. ADMINISTRADOR<br>Codigo Institucional: ISC201039<br>WU 00005521 | 20005521 - Escuela de Educación Primaria N° 5 DE 5°             0001000 - CABECERA DIST. ESC. 1                 00010101 - CE.C. PLÁSTICA NRO 01 SEDE ESC 12                00010101 - CE.C. PLÁSTICA NRO 01 SEDE ESC 12                00010101 - CE.C. PLÁSTICA NRO 01 SEDE ESC 24                00010101 - ESC.UELA NRO 01 DE 01 J.C. JUAN JOSE CASTELLI GRADOS DE NIVELACION             00010121 - ESCUELA NRO 01 DE 01 J.C. JUAN JOSE CASTELLI                0001012 - JI NRO 01 DE 01 J.C. JUAN JOSE CASTELLI                0001012 - SCUELA NRO 02 DE 01 JS DOMINGO FAUSTINO SARMIENTO             00010251 - JI COMIN NRO 02 DE 01 -SEDE ESC 06 DE 01-             00010251 - JI COMIN NRO 02 DE 01 JSC DE ESC 06 DE 01-             00010251 - JI COMIN NRO 02 DE 01 JC ONESIMO LEGUIZAMON             00010351 - JIC: NRO 03 DE 01 JC ONESIMO LEGUIZAMON             00010421 - ESCUELA NRO 04 DE 01 JC JOSE MANUEL ESTRADA             00010451 - JC: NRO 04 DE 01 JC IONEO SAMINEL ESTRADA             00010511 - ESCUELA NRO 05 DE 01 JS ONEOLAS RODRIGUEZ PEÑA             00010521 - SCUELA NRO 05 DE 01 JC IONES SIDENTE ROCA             00010531 - JIC: NRO 04 DE 01 JC JOSE MANUEL ESTRADA             00010521 - SCUELA NRO 05 DE 01 JC FRENCH Y BERUTI             00010521 - SCUELA NRO 05 DE 01 JC FRENCH Y BERUTI             00010521 - SCUELA NRO 05 DE 01 JC FRENCH Y BERUTI             00010521 - SCUELA NRO 05 DE 01 JC FRENCH Y BERUTI             00010521 - SCUELA NRO 05 DE 01 JC FRENCH Y BERUTI             00010521 - SCUELA NRO 05 DE 01 JC FRENCH Y BERUTI             00010521 - SCUELA NRO 05 DE 01 JC FRENCH Y BERUTI             00010521 - SCUELA NRO 05 DE 01 JC FRENCH Y BERUTI             00010521 - SCUELA NRO 05 DE 01 JC FRENCH Y BERUTI             00010521 - SCUELA NRO 05 DE 01 JC FRENCH Y BERUTI             00010521 - SCUEL |                                                                |

3. Se abrirá una nueva ventana donde se visualizará la selección filtrada.

El sistema desplegará los/as agentes que se encuentren con solicitud de "Incidencia ART"

| Escuela:           |            |                       |           |                   | ×                   |                      |         |               |                  |          |
|--------------------|------------|-----------------------|-----------|-------------------|---------------------|----------------------|---------|---------------|------------------|----------|
| Tipo de Denuncia:  | ~          | Apellido y nombre:    |           |                   |                     |                      |         |               |                  |          |
| ld hr:             |            | Rol:                  | CUIL:     |                   |                     |                      |         |               |                  |          |
| ld Tramite:        | 114        | Inicio:               | En:       |                   |                     |                      |         |               |                  |          |
|                    |            |                       |           |                   |                     |                      |         |               |                  |          |
| 🔍 Buscar 📽 Limpi   | ar filtros |                       |           |                   |                     |                      |         |               |                  |          |
|                    |            |                       |           |                   |                     |                      |         |               |                  |          |
| CUIL ID            | Trámite    | Tipo de<br>Denuncia   | ID HR     | NOMBRE Y APELLIDO | Edo. del<br>Trámite | Plazo de<br>Revisión | VALIDAR | NO<br>VALIDAR | Det.<br>Licencia | Acciones |
| 27-01822328-4 CL14 |            | ucidente dell'Instaço | 001752736 | URL ACUÉR, HATED  | EN REVISION         | 28-12-2522           | 0       | 0             |                  |          |

**4.** Al presionar el botón "Det. Licencia", se mostrarán los datos necesarios para la carga del formulario web de la prestadora, en caso de validar la licencia.

| Escuela:          |                 |                        |           |                   | ¥                   |                      |         |        |                  |          |
|-------------------|-----------------|------------------------|-----------|-------------------|---------------------|----------------------|---------|--------|------------------|----------|
| Tipo de Denuncia: |                 | ✓ Apelido y nombre:    |           |                   |                     |                      |         |        |                  |          |
| Rd PM:            |                 | Rot: CUIL:             |           |                   |                     |                      |         |        |                  |          |
| ld Tramite:       | 114             | Inicia:                | m Fin:    |                   |                     |                      |         |        |                  |          |
|                   |                 |                        |           |                   |                     |                      |         |        |                  |          |
| 🔍 Buscar 😫 L      | Limplar filtros |                        |           |                   |                     |                      |         |        |                  |          |
|                   |                 |                        |           |                   |                     |                      |         |        | $\frown$         |          |
| CUIL              | 1D Trámite      | Tipo de<br>Denuncia    | ID HR     | NOMBRE Y APELLIDO | Edo. del<br>Trámite | Plazo de<br>Revisión | VALIDAR | VALIDA | Det.<br>Licencia | Acciones |
| 27-21402328-4     | 0114            | Accidente dell'Instead | 001752736 | UNI, ACUÑA, HATED | In Revision         | 28-12-0122           | 0       | 0      |                  |          |
|                   |                 |                        |           |                   |                     |                      |         |        |                  |          |

#### A) Validación del trámite

La validación deberá hacerse en función del cotejo del día y horario de ocurrencia del siniestro y la jornada laboral del/la empleado/a que registró la denuncia (\*).

| A.1) Si esta relación es correcta, presionar el botón "Validar" | VALIDAR | en la licencia a |
|-----------------------------------------------------------------|---------|------------------|
| gestionar.                                                      | 0       |                  |

| Escuela:          |                 |                                        |           |                   | *                   |                      |         |               |                  |
|-------------------|-----------------|----------------------------------------|-----------|-------------------|---------------------|----------------------|---------|---------------|------------------|
| Tipo de Denuncia: |                 | <ul> <li>Apellido y nombre:</li> </ul> |           |                   |                     |                      |         |               |                  |
| ld hr:            |                 | Rol:                                   | CUIL:     |                   |                     |                      |         |               |                  |
| ld Tramite:       | 114             | Inicio:                                | fin:      |                   |                     |                      |         |               |                  |
|                   |                 |                                        |           |                   |                     |                      |         |               |                  |
| Suscar S          | Limpiar filtros |                                        |           |                   |                     |                      |         |               |                  |
|                   |                 |                                        |           |                   |                     |                      |         |               |                  |
| CUIL              | ID Trámite      | Tipo de<br>Denuncia                    | ID HR     | NOMBRE Y APELLIDO | Edo. del<br>Trámite | Plazo de<br>Revisión | VALIDAR | NO<br>VALIDAR | Det.<br>Licencia |
| 27-31822328-4     | C114            | Accidente dell'Instajo                 | 001752736 | WAL ACUSA, MATEO  | EN ABUSSION         | 28-12-2022           | 0       | 0             |                  |
|                   |                 |                                        |           |                   |                     |                      |         |               |                  |

A.2) A su vez, y en caso de validar el trámite, el Equipo de Conducción deberá:

- Cargar los datos informados en MIA por el/la empleado/a en el formulario administrativo de denuncia que se encuentra en la web de la ART (Para visualizar el tutorial de Provincia ART **presionar aquí)**.
- Una vez completado, descargarlo.
- Caratular un EE con la trata GENEO101A "Accidente de Trabajo", al que deberá incorporar el formulario de denuncia, mediante el acrónimo IFGRA del sistema GEDO y remitirlo al sector "GOCART" de la repartición "DGAMT".

(\*) En el caso de la enfermedad profesional, se deberá proceder a validar, aún no siendo necesario dicho cotejo.

A.3) Una vez presionado el botón "Validar", se abrirá una nueva ventana para cargar el N° de EE.

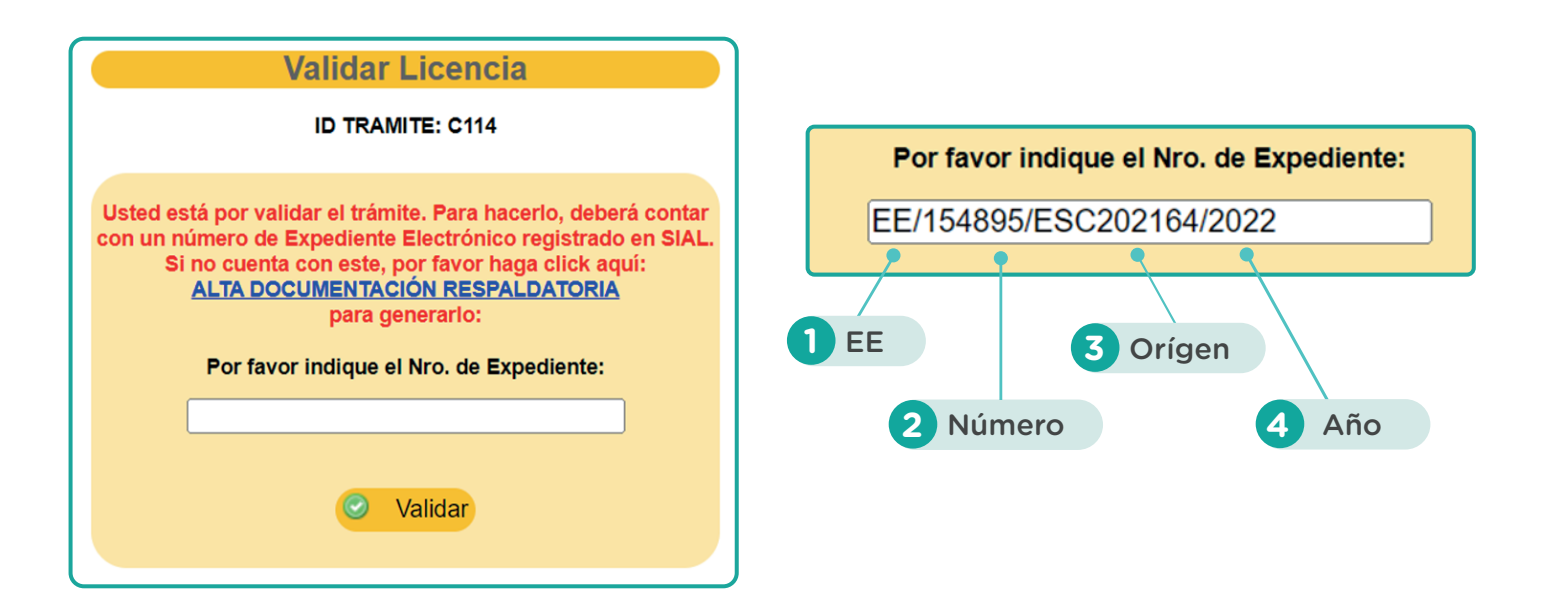

**IMPORTANTE:** En caso de no haberse cargado en SIAL previamente el Expediente, se deberá hacer clic en "ALTA DOCUMENTACIÓN RESPALDATORIA" y completar el tipo de documentación respaldatoria a incorporar: el número de expediente, el origen (repartición) y el año. Además, se podrá ingresar algún comentario. Luego se deberá "Guardar" para que el EE quede registrado en Asistencia SIAL.

| ALTA DOCUMENTACIÓN RESPALDATORIA - ART   MIA |                             |  |  |  |  |  |  |
|----------------------------------------------|-----------------------------|--|--|--|--|--|--|
| ld Tipo Doc. Respaldatoria:                  | EE - Expediente Electronico |  |  |  |  |  |  |
| Número                                       | 00154895                    |  |  |  |  |  |  |
| Año                                          | 2022                        |  |  |  |  |  |  |
| Origen                                       | ESC202164                   |  |  |  |  |  |  |
| Fecha                                        | [26-12-2022]                |  |  |  |  |  |  |
| Comentario                                   |                             |  |  |  |  |  |  |
|                                              |                             |  |  |  |  |  |  |
| 🕑 Guardar                                    |                             |  |  |  |  |  |  |

Al presionar el botón "Guardar", el N° de Expediente quedará ingresado en el campo N° de Expediente.

| Validar Licencia                                                                                                    |
|----------------------------------------------------------------------------------------------------|
| ID TRAMITE: C114                                                                                                    |
| Usted está por validar el trámite. Para hacerlo, deberá contar<br>con un número de Expediente Electrónico registrado en SIAL.<br>Si no cuenta con este, por favor haga click aquí:<br><u>ALTA DOCUMENTACIÓN RESPALDATORIA</u><br>para generarlo:<br>Por favor indique el Nro. de Expediente: |
| EE/154895/ESC202164/2022                                                                                                    |
| Validar                                                                                                    |

A 4) Presionar el botón "Validar" para finalizar la acción. Se emitirá el siguiente mensaje:

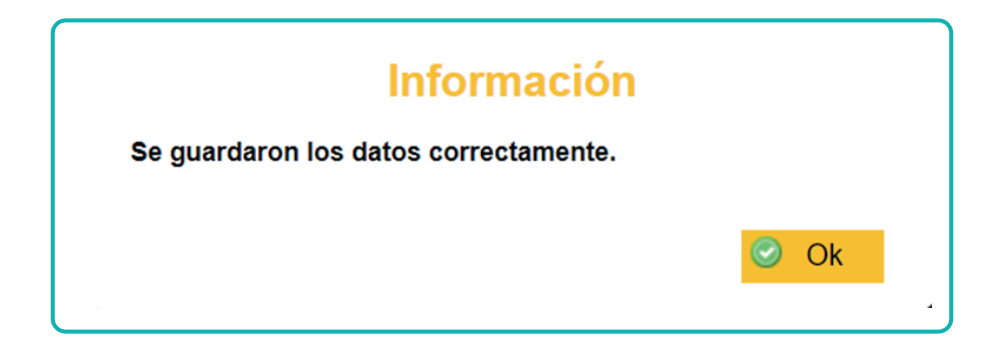

Si se actualiza el "Filtro" se podrá visualizar el nuevo estado de la licencia: "Registrada en Prestadora".

| CUIL          | ID<br>Trámite | Tipo de<br>Denuncia    | ID HR     | NOMBRE Y APELLIDO | Edo. del<br>Trámite         | Plazo<br>de<br>Revisión | VALIDAR | NO<br>VALIDAR | Det.<br>Licencia |
|---------------|---------------|------------------------|-----------|-------------------|-----------------------------|-------------------------|---------|---------------|------------------|
| 27-31822328-4 | C114          | Accidente dell'Irabajo | 001752736 | WAL ACUÑA, MATEO  | REGISTRADA EN<br>PRESTADORA |                         | ۲       |               | <u>_</u>         |
|               |               |                        |           |                   |                             |                         |         |               |                  |

#### B) No Validación del trámite

En el caso que el Equipo de Conducción detecte una incompatibilidad entre el día y horario de ocurrencia del siniestro, y la jornada laboral del/la empleado/a denunciante, invalidará el trámite desde Asistencia SIAL.

B.1) Si esta relación es incorrecta, presionar el botón "No Validar"

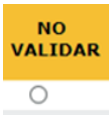

Se abrirá la siguiente pantalla, con el motivo de no validación precargado, y con la posibilidad de ingresar un comentario.

| No Validar Licencia<br>ID TRAMITE: C116                                                                                                    |  |  |  |  |  |  |  |
|----------------------------------------------------------------------------------------------------|--|--|--|--|--|--|--|
| Usted está por invalidar este trámite debido a la<br>incompatibilidad entre el día/horario del siniestro denunciado<br>y la jornada laboral. De considerarlo, puede agregar un<br>comentario que brinde más detalle sobre la resolución del<br>caso. |  |  |  |  |  |  |  |
| Docente que trabaja de lunes a viernes<br>solicita licencia por accidente en día sábado                                                                                                    |  |  |  |  |  |  |  |
| No Validar                                                                                                    |  |  |  |  |  |  |  |

**B.2)** Presionar el botón "No validar" para completar la acción. Aparecerá un cartel con la siguiente leyenda:

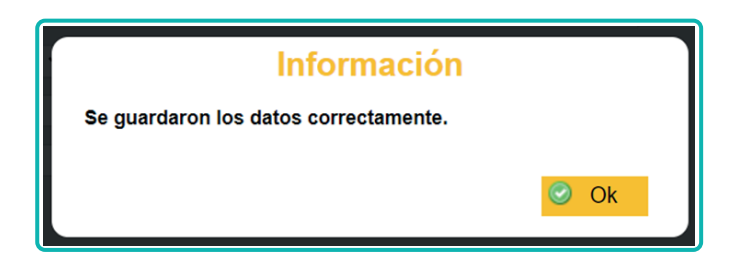

Se recomienda una vez finalizada la validación, ingresar a la función INCIDENCIAS para verificar que el registro se haya impactado en el sistema correctamente y para el posterior seguimiento de la licencia ART **(Anexo II)** 

### ANEXO I

#### MODIFICACIÓN DEL N° DE EXPEDIENTE ELECTRÓNICO (EE) EN ASISTENCIA SIAL

Si, por alguna razón, es necesario modificar el número de EE que se cargó con anterioridad, se deberán completar los siguientes pasos:

[ 1. ] Seleccionar la licencia para ver el detalle de la misma.

| Escuela:          |                 |                       |           | ~                 |                             |                                |                                         |             |
|-------------------|-----------------|-----------------------|-----------|-------------------|-----------------------------|--------------------------------|-----------------------------------------|-------------|
| Tipo de Denuncia: | ~               | Apellido y<br>nombre: |           |                   |                             |                                |                                         |             |
| ld hr:            |                 | Rol: CUIL:            |           |                   |                             |                                |                                         |             |
| Id Tramite:       | 133             | nicio:                | Fin:      | (111)             |                             |                                |                                         |             |
|                   |                 |                       |           |                   |                             |                                |                                         |             |
| G Buscar          | Cimpiar filtros |                       |           |                   |                             |                                |                                         |             |
|                   |                 |                       |           |                   |                             |                                |                                         |             |
| CUIL              | ID<br>Trámite   | Tipo de<br>Denuncia   | ID HR     | NOMBRE Y APELLIDO | Edo. del<br>Trámite         | Plazo<br>de VALIDA<br>Revisión | R <mark>NO Det.</mark><br>VALIDARLicenc | ia Acciones |
| 27-22099143-7     | C133            | Accidente de Trabajo  | 001104826 | SANCHEZ, ELIANA   | REGISTRADA EN<br>PRESTADORA | ۲                              | 0                                       | <b></b>     |
|                   |                 |                       |           |                   |                             |                                |                                         |             |

[ 2. ] En el detalle se visualizará el estado y el EE cargado/seleccionado anteriormente.

| ID TRAMITE: C133                 |                                    |                       |                         |  |  |  |  |  |
|----------------------------------|------------------------------------|-----------------------|-------------------------|--|--|--|--|--|
| Estado: REGISTRADA EN PRESTADORA |                                    |                       |                         |  |  |  |  |  |
| ID HR:                           | 001104826                          | Nombre<br>completo:   | SANCHEZ, ELIANA         |  |  |  |  |  |
| Id Regimen:                      | DOC                                | Regimen:              | Docente                 |  |  |  |  |  |
| Tipo de<br>Licencia:             | Contingencia ART                   | Tipo de<br>Denuncia:  | Accidente de<br>Trabajo |  |  |  |  |  |
| Nº Siniestro:                    | B999999                            | N° Siniestro<br>Def.: |                         |  |  |  |  |  |
| Fecha Inicio:                    | 3/1/2023                           | Hora Inicio:          |                         |  |  |  |  |  |
| Descripción:                     | esguince de tobillo subiendo la    | a escalera            |                         |  |  |  |  |  |
| Calle:                           | av martin garcia                   | Altura:               | 346                     |  |  |  |  |  |
| Piso:                            |                                    | Entre<br>Calles:      |                         |  |  |  |  |  |
| Localidad:                       | Ciudad Autónoma de Buenos<br>Aires |                       |                         |  |  |  |  |  |
| Nº de<br>Expediente:             | EE/154895/ESC202164/2022           |                       |                         |  |  |  |  |  |

[ 3. ] Para modificar el N° de EE registrado anteriormente, se deberá tildar el botón "Acciones" desde la grilla.

| CUIL          | ID<br>Trámite | Tipo de<br>Denuncia  | ID HR     | NOMBRE Y APELLIDO | Edo. del<br>Trámite         | Plazo<br>de<br>Revisión | VALIDA | NO<br>VALIDA | Det.<br>RLicenci | Accio | ines |
|---------------|---------------|----------------------|-----------|-------------------|-----------------------------|-------------------------|--------|--------------|------------------|-------|------|
| 27-22099143-7 | C133          | Accidente de Trabajo | 001104826 | SANCHEZ, ELIANA   | REGISTRADA EN<br>PRESTADORA |                         | 0      | 0            |                  | 2     | Ŷ    |

Esto permitirá dos vías de acción:

A) Tipear el N° de EE, con el mismo formato con el que queda registrado al cargarlo en Asistencia SIAL (no se debe tipear el N° de Expediente con el formato SADE).

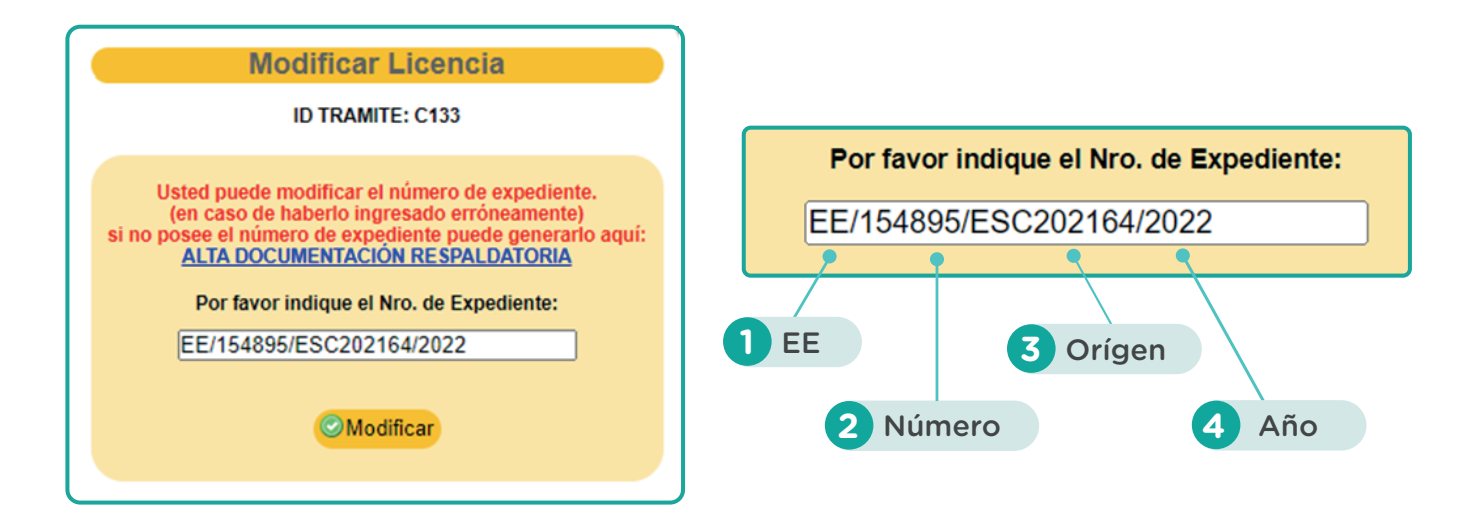

**B)** Cargar un EE en el momento. Para ello, se deberá tildar en ALTA DOCUMENTACIÓN RESPALDATORIA y completar el tipo de documentación respaldatoria a incorporar: el Número de expediente, el origen (repartición) y el año. Además, se podrá ingresar algún comentario. Luego se deberá "Guardar" para que el EE quede registrado en Asistencia SIAL.

| ALTA DOCUMENTACI            | ÔN RESPALDATORIA - ART   MIA |
|-----------------------------|------------------------------|
| Id Tipo Doc. Respaldatoria: | EE - Expediente Electronico  |
| Número                      | 15551322                     |
| Año                         | 2022                         |
| Origen                      | ESC202164                    |
| Fecha                       | 03-01-2023                   |
| Comentario                  |                              |
|                             |                              |
| 🕑 Guardar                   |                              |

Al presionar el botón "Guardar", el N° de EE generado quedará ingresado en el campo N° de Expediente.

Para que la modificación quede registrada, se deberá tildar el botón "Modificar".

| Modificar Licencia                                                                                                    |
|----------------------------------------------------------------------------------------------------|
| ID TRAMITE: C133                                                                                                    |
| Usted puede modificar el número de expediente.<br>(en caso de haberlo ingresado erróneamente)<br>si no posee el número de expediente puede generarlo aquí:<br><u>ALTA DOCUMENTACIÓN RESPALDATORIA</u><br>Por favor indique el Nro. de Expediente:<br>EE/15551322/ESC202164/2022 |

Posteriormente, se verá reflejada la modificación del N° de EE en el detalle de la licencia.

| Detalle de la Licencia |                                    |                          |                                                                                                    |  |  |  |  |
|------------------------|------------------------------------|--------------------------|----------------------------------------------------------------------------------------------------|--|--|--|--|
| ID TRAMITE: C133       |                                    |                          |                                                                                                    |  |  |  |  |
|                        | Estado: REGISTRADA El              | PRESTADOR                | N Contraction of the second second seco |  |  |  |  |
| ID HR:                 | 001104826                          | Nombre<br>completo:      | SANCHEZ, ELIANA                                                                                                    |  |  |  |  |
| Id Regimen:            | DOC                                | Regimen:                 | Docente                                                                                                    |  |  |  |  |
| Tipo de<br>Licencia:   | Contingencia ART                   | Tipo de<br>Denuncia:     | Accidente de<br>Trabajo                                                                                                    |  |  |  |  |
| N° Siniestro:          | 8999999                            | N°<br>Siniestro<br>Def.: |                                                                                                    |  |  |  |  |
| Fecha Inicio:          | 3/1/2023                           | Hora<br>Inicio:          |                                                                                                    |  |  |  |  |
| Descripción:           | esguince de tobillo subiendo la e  | escalera                 |                                                                                                    |  |  |  |  |
| Calle:                 | av martin garcia                   | Altura:                  | 346                                                                                                    |  |  |  |  |
| Piso:                  |                                    | Entre<br>Calles:         |                                                                                                    |  |  |  |  |
| Localidad:             | Ciudad Autónoma de Buenos<br>Aires |                          |                                                                                                    |  |  |  |  |
| N° de<br>Expediente:   | EE/15551322/ESC202164/2022         |                          |                                                                                                    |  |  |  |  |

B.3) Al presionar sobre el botón "Ok" se volverá a la pantalla de filtro donde se podrá visualizar que la licencia quedó en estado "No Registrada" (haciendo alusión a que la contingencia no ha sido registrada en prestadora), y con los botones inhabilitados para accionar sobre la misma.

| CUIL          | ID<br>Trámite | Tipo de<br>Denuncia     | ID HR     | NOMBRE Y APELLIDO     | Edo. del<br>Trámite | Plazo<br>de<br>Revisión | VALIDAR | NO<br>VALIDAR | Det.<br>Licencia |
|---------------|---------------|-------------------------|-----------|-----------------------|---------------------|-------------------------|---------|---------------|------------------|
| 23-06082688-9 | C116          | Enformediad Profesional | 001146260 | MESSINA, MARIA NOELIA | NO REGISTRADA       |                         |         | 0             |                  |

En "Det. Licencia" de la licencia recientemente invalidad se visualizarán todos los datos, incluyendo el comentario registrado al realizar la no validación.

| Detalle de la Licencia |                                    |                       |                           |  |  |  |  |  |
|------------------------|------------------------------------|-----------------------|---------------------------|--|--|--|--|--|
| ID TRAMITE: C116       |                                    |                       |                           |  |  |  |  |  |
| Estado: NO REGISTRADA  |                                    |                       |                           |  |  |  |  |  |
| ID HR:                 | 001146260                          | Nombre<br>completo:   | MESSINA, MARIA<br>NCELIA  |  |  |  |  |  |
| Id Regimen:            | DOC                                | Regimen:              | Docente                   |  |  |  |  |  |
| Tipo de<br>Licencia:   | Contingencia ART                   | Tipo de<br>Denuncia:  | Enfermedad<br>Profesional |  |  |  |  |  |
| N° Siniestro:          | B111111                            | N° Siniestro<br>Def.: |                           |  |  |  |  |  |
| Fecha Inicio:          | 23/12/2022                         | Hora Inicio:          |                           |  |  |  |  |  |
| Descripción:           | túnel carpiano                     |                       |                           |  |  |  |  |  |
| Calle:                 | machain                            | Altura:               | 3167                      |  |  |  |  |  |
| Piso:                  |                                    | Entre Calles:         |                           |  |  |  |  |  |
| Localidad:             | Ciudad Autónoma de<br>Buenos Aires |                       |                           |  |  |  |  |  |
| Comentario:            | Comentario NO VALIDAR              |                       |                           |  |  |  |  |  |

#### POR DUDAS O CONSULTAS:

#### MINISTERIO DE EDUCACIÓN

Mesa de Ayuda: Asistencia Autogestión de Licencias (MIA) y SIAL

6076-6000 int. 4047/4052/4053/4058/4129

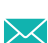

₩ consulta.sial@bue.edu.ar

#### GOCART

coordinacionart@buenosaires.gob.ar

ART en MIA | Equipos de Conducción Docente

#### **ANEXO II**

1) Hacer clic en Incidencias.

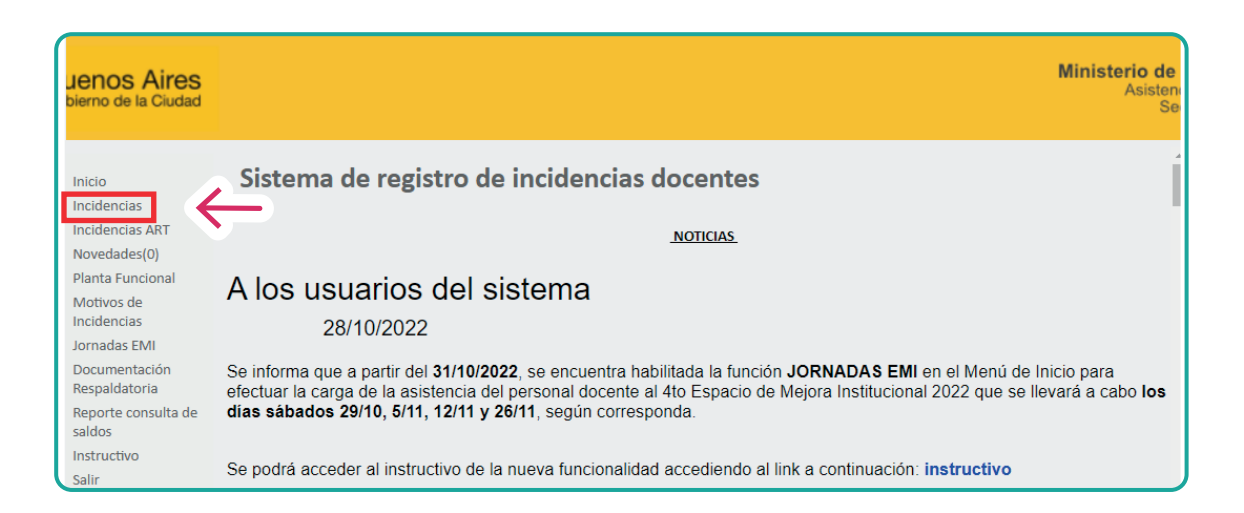

2) Hacer clic en realizar búsquedas

| Jenos Aires<br>bierno de la Ciudad                                                                                                    |                                                                                                    | Ministerio de<br>Asistenc<br>Sec |
|----------------------------------------------------------------------------------------------------|----------------------------------------------------------------------------------------------------|----------------------------------|
| Inicio<br>Incidencias<br>Incidencias ART<br>Novedades(0)<br>Planta Funcional<br>Motivos de<br>Incidencias<br>Jornadas EMI<br>Documentación<br>Respaldatoria<br>Reporte consulta de<br>saldos<br>Instructivo | INCIDENCIA DE LA ESCUELA: 00005521 - Escuela de Educación Primaria N° 5 DE 5°<br>CUE: 0203128<br>Realizar búsquedas<br>Crear Entregar Planilla Ver Planillas Entregadas |                                  |
| Salir                                                                                                    |                                                                                                    |                                  |

#### **ANEXO II**

3) Ingresar el CUIL de docente (con guiones) y luego hacer clic en botón "Buscar"

| 9                                                        |                                                           |                                                              |  |
|----------------------------------------------------------|-----------------------------------------------------------|--------------------------------------------------------------|--|
| Inicio<br>Incidencias<br>Incidencias ART<br>Novedades(0) | INCIDENCIA DE LA ES<br>CUE: 0203128<br>Realizar búsquedas | ESCUELA: 00005521 - Escuela de Educación Primaria Nº 5 DE 5º |  |
| Planta Funcional<br>Motivos de Incidencias               | Escuela:                                                  | ×                                                            |  |
| Jornadas EMI                                             | Motivo de la Incidencia:                                  | <b>v</b>                                                     |  |
| Documentación<br>Respaldatoria                           | ld:                                                       | Rol: CUIL:                                                   |  |
| Reporte consulta de<br>saldos                            | Cue                                                       |                                                              |  |
| Salir                                                    | Apellido y nombre:                                        |                                                              |  |
|                                                          | Periodo:                                                  | Inicio: Fin:                                                 |  |
|                                                          | 🔍 Buscar 🕏 Limpia                                         | iar filtros                                                  |  |
|                                                          | 📀 Crear 📒 Entregar                                        | ar Planilla                                                  |  |

4) Se visualizará la incidencia cargada:

| Jenos Aires<br>Dierno de la Ciudad                                                                                                    |                                                 |                    |                          |                                   |          |             | Minis               | <b>terio de</b><br>Asisteno<br>Sec |                |
|----------------------------------------------------------------------------------------------------|-------------------------------------------------|--------------------|--------------------------|-----------------------------------|----------|-------------|---------------------|------------------------------------|----------------|
| Inicio<br>Incidencias<br>Incidencias ART<br>Novedades(0)<br>Planta Funcional                                                          | INCIDENCIA<br>Realizar búsqu<br>Ud Esta buscand | <b>LS</b><br>uedas | 22328-4                  |                                   |          |             |                     |                                    |                |
| Motivos de<br>Incidencias<br>Jornadas EMI<br>Documentación<br>Respaldatoria<br>Reporte consulta de<br>saldos<br>Instructivo<br>Calir. | CUIL                                            | PERSONA            | ID<br>001752736 00090211 | ESCUELA<br><< 1>><br>1 resultados | ROL<br>3 | LIC.<br>ART | DESDE<br>05-01-2023 | HASTA<br>01-01-4000                | CONS<br>722081 |
| Salir                                                                                                    | Orear                                           | Entregar Plar      | iilla 🔲 Ver Plan         | illas Entregadas                  |          |             |                     |                                    |                |